# Consultar Imóvel - Aba Histórico Faturamento

Esta aba faz parte da funcionalidade **Consultar Imóvel** e apresenta o histórico do faturamento para o imóvel, conforme a tela abaixo:

## Observação

Informamos que os dados exibidos nas telas a seguir são fictícios, e não retratam informações de clientes.

|                                                                                                    |                                                                                                    |                                                                                                    | <u></u>                                                                                                    |                                                                                                    | 0.05                                                                                                    |                                      |                                                                                                    | Consulari                                                                                                 |  |  |
|----------------------------------------------------------------------------------------------------|----------------------------------------------------------------------------------------------------|----------------------------------------------------------------------------------------------------|----------------------------------------------------------------------------------------------------|----------------------------------------------------------------------------------------------------|----------------------------------------------------------------------------------------------------|--------------------------------------|----------------------------------------------------------------------------------------------------|----------------------------------------------------------------------------------------------------|--|--|
| Cada                                                                                                    | idos Dados<br>Istrais Adicionais                                                                                                    | Análise<br>Ligação<br>Consumo Fa                                                                                                    | Histórico<br>aturamento                                                                                                    | Débitos<br>Imóvel                                                                                                    | Pagamento D<br>Imóvel                                                                                                    | levoluções D<br>Imóvel (             | ocumento<br>Sobrança                                                                                                    | . RAIO                                                                                                    |  |  |
|                                                                                                    |                                                                                                    |                                                                                                    |                                                                                                    | Dados do                                                                                                    | Imóvel                                                                                                    |                                      |                                                                                                    |                                                                                                    |  |  |
|                                                                                                    |                                                                                                    |                                                                                                    |                                                                                                    | 2                                                                                                    |                                                                                                    |                                      |                                                                                                    |                                                                                                    |  |  |
| móvel:*                                                                                                    |                                                                                                    | 1420987                                                                                                    |                                                                                                    |                                                                                                    |                                                                                                    |                                      |                                                                                                    |                                                                                                    |  |  |
|                                                                                                    |                                                                                                    | 130.002.                                                                                                    | 170.0153.                                                                                                    | 000                                                                                                    |                                                                                                    |                                      | 8                                                                                                    |                                                                                                    |  |  |
| Situação de Água: CORTADO Situação de Esgoto: LIGADO                                                                                                    |                                                                                                    |                                                                                                    |                                                                                                    |                                                                                                    |                                                                                                    |                                      | _                                                                                                    |                                                                                                    |  |  |
| listóric                                                                                                    | o das Contas d                                                                                                    | o Imóvel                                                                                                    |                                                                                                    |                                                                                                    |                                                                                                    |                                      |                                                                                                    |                                                                                                    |  |  |
| lão Bai                                                                                                    | xadas                                                                                                    |                                                                                                    |                                                                                                    |                                                                                                    |                                                                                                    |                                      |                                                                                                    |                                                                                                    |  |  |
| lês/Ano                                                                                                    | Vencimento                                                                                                    |                                                                                                    |                                                                                                    | VALOR                                                                                                    | ES DA CONT                                                                                                    | A                                    |                                                                                                    | Situação                                                                                                  |  |  |
| Tes/ Allo                                                                                                    | vencimento                                                                                                    | Água                                                                                                    | Esgoto                                                                                                    | Débitos                                                                                                    | Créditos                                                                                                    | Impostos                             | TOTAL                                                                                                    | Situação                                                                                                  |  |  |
| 4/2017                                                                                                    | 11/04/2017                                                                                                    | 0,00                                                                                                    | 41,27                                                                                                    | 0,00                                                                                                    | 0,00                                                                                                    | 0,00                                 | 41,27                                                                                                    | NOR                                                                                                    |  |  |
| 3/2017                                                                                                    | 11/03/2017                                                                                                    | 0,00                                                                                                    | 41,27                                                                                                    | 0,00                                                                                                    | 0,00                                                                                                    | 0,00                                 | 41,27                                                                                                    | NOR                                                                                                    |  |  |
| 5/2013                                                                                                    | 15/05/2013                                                                                                    | 0,00                                                                                                    | 27,18                                                                                                    | 0,00                                                                                                    | 0,00                                                                                                    | 0,00                                 | 27,18                                                                                                    | NOR                                                                                                    |  |  |
| 4/2013                                                                                                    | 15/04/2013                                                                                                    | 0,00                                                                                                    | 27,18                                                                                                    | 0,00                                                                                                    | 0,00                                                                                                    | 0,00                                 | 27,18                                                                                                    | NOR                                                                                                    |  |  |
| 2/2013                                                                                                    | 15/03/2013                                                                                                    | 0,00                                                                                                    | 27,18                                                                                                    | 0,00                                                                                                    | 0,00                                                                                                    | 0,00                                 | 27,18                                                                                                    | NOR                                                                                                    |  |  |
| 1/2013                                                                                                    | 15/02/2013                                                                                                    | 0,00                                                                                                    | 27,18                                                                                                    | 0,00                                                                                                    | 0,00                                                                                                    | 0,00                                 | 27,18                                                                                                    | NOR                                                                                                    |  |  |
| álculo /                                                                                                    | Acréscimo das                                                                                                    | Contas                                                                                                    |                                                                                                    |                                                                                                    |                                                                                                    |                                      |                                                                                                    |                                                                                                    |  |  |
| ) aivada                                                                                                    | _                                                                                                    |                                                                                                    |                                                                                                    |                                                                                                    |                                                                                                    |                                      |                                                                                                    |                                                                                                    |  |  |
| saixada                                                                                                    | IS                                                                                                    |                                                                                                    |                                                                                                    | VALOR                                                                                                    |                                                                                                    | TA                                   |                                                                                                    |                                                                                                    |  |  |
| 1ês/Ano                                                                                                    | Vencimento                                                                                                    | Água                                                                                                    | Esgoto                                                                                                    | Débitos                                                                                                    | Créditos                                                                                                    | Impostos                             | TOTAL                                                                                                    | Situação                                                                                                  |  |  |
| 2/2017                                                                                                    | 11/02/2017                                                                                                    | 0,00                                                                                                    | 37,70                                                                                                    | 0,00                                                                                                    | 0,00                                                                                                    | 0,00                                 | 37,70                                                                                                    | NOR                                                                                                    |  |  |
| 1/2017                                                                                                    | 09/01/2017                                                                                                    | 0,00                                                                                                    | 37,70                                                                                                    | 0,00                                                                                                    | 0,00                                                                                                    | 0,00                                 | 37,70                                                                                                    | NOR                                                                                                    |  |  |
|                                                                                                    | 00/12/2016                                                                                                    | 0.00                                                                                                    | 37.70                                                                                                    | 0.00                                                                                                    | 0.00                                                                                                    | 0.00                                 | 37 70                                                                                                    | NOR                                                                                                    |  |  |
| 2/2016                                                                                                    | 09/12/2010                                                                                                    | 0,00                                                                                                    |                                                                                                    | 0,00                                                                                                    | 0,00                                                                                                    | 0,00                                 | 37,70                                                                                                    | NUK                                                                                                    |  |  |
| 2/2016<br>1/2016                                                                                                    | 09/11/2016                                                                                                    | 0,00                                                                                                    | 37,70                                                                                                    | 0,00                                                                                                    | 0,00                                                                                                    | 0,00                                 | 37,70                                                                                                    | NOR                                                                                                    |  |  |
| 2/2016<br>1/2016<br>0/2016                                                                                                    | 09/11/2016<br>09/10/2016                                                                                                    | 0,00                                                                                                    | 37,70<br>37,70                                                                                                    | 0,00                                                                                                    | 0,00                                                                                                    | 0,00                                 | 37,70                                                                                                    | NOR                                                                                                    |  |  |
| 12/2016<br>1/2016<br>0/2016<br>19/2016                                                                                                    | 09/12/2016<br>09/11/2016<br>09/10/2016<br>09/09/2016                                                                                                    | 0,00 0,00 0,00                                                                                                    | 37,70<br>37,70<br>37,70                                                                                                    | 0,00                                                                                                    | 0,00                                                                                                    | 0,00                                 | 37,70<br>37,70<br>37,70<br>37,70                                                                                                    | NOR<br>NOR<br>NOR                                                                                         |  |  |
| 12/2016<br>11/2016<br>10/2016<br>09/2016                                                                                                    | 09/12/2016<br>09/11/2016<br>09/10/2016<br>09/09/2016                                                                                                    | 0,00<br>0,00<br>0,00<br>0,00                                                                                                    | 37,70<br>37,70<br>37,70<br>37,70<br>37,70                                                                                                    | 0,00<br>0,00<br>0,00                                                                                                    | 0,00                                                                                                    | 0,00 0,00 0,00 0,00                  | 37,70<br>37,70<br>37,70<br>37,70<br>37,70                                                                                                    | NOR<br>NOR<br>NOR<br>NOR                                                                                  |  |  |
| 1/2016<br>1/2016<br>10/2016<br>19/2016<br>18/2016<br><b>álculo A</b>                                                                                                    | 09/12/2016<br>09/11/2016<br>09/09/2016<br>09/08/2016<br>Acréscimo das                                                                                                    | 0,00<br>0,00<br>0,00<br>0,00<br>Contas                                                                                                    | 37,70<br>37,70<br>37,70<br>37,70<br>37,70                                                                                                    | 0,00<br>0,00<br>0,00<br>0,00                                                                                                    | 0,00<br>0,00<br>0,00<br>0,00                                                                                                    | 0,00<br>0,00<br>0,00<br>0,00         | 37,70<br>37,70<br>37,70<br>37,70<br>37,70                                                                                                    | NOR<br>NOR<br>NOR<br>NOR                                                                                  |  |  |
| 12/2016<br>11/2016<br>10/2016<br>19/2016<br>19/2016<br><b>álculo A</b><br>listórico                                                                                                    | 09/12/2016<br>09/11/2016<br>09/09/2016<br>09/09/2016<br>Acréscimo das                                                                                                    | 0,00<br>0,00<br>0,00<br>0,00<br><u>0,00</u><br><u>Contas</u>                                                                                                    | 37,70<br>37,70<br>37,70<br>37,70<br>37,70                                                                                                    | 0,00<br>0,00<br>0,00<br>0,00                                                                                                    | 0,00<br>0,00<br>0,00                                                                                                    | 0,00<br>0,00<br>0,00<br>0,00         | 37,70<br>37,70<br>37,70<br>37,70<br>37,70                                                                                                    | NOR<br>NOR<br>NOR                                                                                         |  |  |
| 12/2016<br>11/2016<br>10/2016<br>19/2016<br>18/2016<br>álculo A                                                                                                    | 09/12/2016<br>09/11/2016<br>09/09/2016<br>09/08/2016<br>Acréscimo das                                                                                                    | 0,00<br>0,00<br>0,00<br>0,00<br>0,00<br>0,00<br>0,00<br>0,0                                                                                                    | 37,70<br>37,70<br>37,70<br>37,70<br>37,70<br>37,70                                                                                                    | 0,00<br>0,00<br>0,00<br>0,00                                                                                                    | 0,00<br>0,00<br>0,00<br>0,00<br>0,00                                                                                                    | 0,00<br>0,00<br>0,00<br>0,00         | 37,70<br>37,70<br>37,70<br>37,70<br>37,70                                                                                                    | NOR<br>NOR<br>NOR                                                                                         |  |  |
| 1/2016<br>1/2016<br>0/2016<br>99/2016<br>88/2016<br>álculo A                                                                                                    | 09/12/2016<br>09/11/2016<br>09/10/2016<br>09/09/2016<br>09/08/2016<br>Acréscimo das                                                                                                    | 0,00<br>0,00<br>0,00<br>0,00<br><u>0,00</u><br>Contas<br>Cobrar do I<br>Mês/<br>Refere                                                                                                    | 37,70<br>37,70<br>37,700 | 0,00<br>0,00<br>0,00<br>0,00<br>0,00<br>0,00                                                                                                    | 0,00<br>0,00<br>0,00<br>0,00<br>0,00<br>Parce<br>radas Tota                                                                                                    | 0,00<br>0,00<br>0,00<br>0,00         | 37,70<br>37,70<br>37,70<br>37,70<br>37,70<br>37,70<br>37,70                                                                                                    | NOR<br>NOR<br>NOR<br>Situaçã                                                                              |  |  |
| 12/2016<br>11/2016<br>10/2016<br>19/2016<br>18/2016<br>18/                                                                                                    | 09/12/2016<br>09/11/2016<br>09/09/2016<br>09/08/2016<br>Acréscimo das<br>O dos Débitos A<br>Tipo do Débito<br>MPONTUALIDADE                                                                                                    | 0,00<br>0,00<br>0,00<br>0,00<br>Contas<br>Cobrar do I<br>Mês/<br>Referi                                                                                                    | 37,70<br>37,70<br>30,70<br>30,70<br>30,700 | (,00<br>0,00<br>0,00<br>0,00<br>0,00<br>0,00<br>0,00<br>0,00                                                                                                    | 0,00<br>0,00<br>0,00<br>0,00<br>0,00<br>0,00<br>0,00<br>0,0                                                                                                    | 0,00<br>0,00<br>0,00<br>0,00         | 37,70<br>37,70<br>37,70 | NOR<br>NOR<br>NOR<br>Situação                                                                             |  |  |
| 12/2016<br>11/2016<br>10/2016<br>19/2016<br>18/2016<br>18/2016<br>18/2016<br>18/2016<br>18/2016<br>18/2016<br>19/2016<br>19/2000<br>19/2000<br>19/200 | 09/12/2016<br>09/11/2016<br>09/09/2016<br>09/08/2016<br>Acréscimo das<br>O dos Débitos A<br>Tipo do Débito<br>MPONTUALIDADE<br>CAO MONETARIA                                                                                                    | 0,00<br>0,00<br>0,00<br>0,00<br>Contas<br>Cobrar do I<br>Mês/<br>Referi<br>04/20<br>04/20                                                                                                    | 37,70<br>37,70<br>37,70<br>37,70<br>37,70<br>37,70<br><b>MÓVEI</b><br>Ano Mês,<br>ência Cobr<br>007 04/2<br>007 05/2                                                                                                    | /Ano<br>ança<br>Cobr<br>007 1<br>007 1                                                                                                    | Parce<br>radas 1<br>1                                                                                                    | 0,00<br>0,00<br>0,00<br>0,00<br>0,00 | Valor Débito<br>0,93<br>0,12                                                                                                    | NOR<br>NOR<br>NOR<br>Situaçã<br>NOR                                                                       |  |  |
| 12/2016<br>11/2016<br>10/2016<br>19/2016<br>19/2016<br>18/2016<br>18/2016<br>18/2016<br>18/2016<br>18/2016<br>19/2016<br>19/                                                                                                    | 09/12/2016<br>09/11/2016<br>09/09/2016<br>09/08/2016<br>Acréscimo das<br>O dos Débitos A<br>Tipo do Débito<br>MPONTUALIDADE<br>DAO MONETARIA<br>MORA                                                                                                    | 0,00<br>0,00<br>0,00<br>0,00<br>0,00<br>0,00<br>0,00<br>0,0                                                                                                    | 37,70<br>37,70<br>37                                                                                                    | /Ano<br>ança<br>Cobi<br>007 1<br>007 1                                                                                                    | Parce<br>radas Tota<br>1                                                                                                    | 0,00<br>0,00<br>0,00<br>0,00<br>0,00 | Valor Débito<br>0,93<br>0,12<br>0,47                                                                                                    | NOR<br>NOR<br>NOR<br>Situaçã<br>NOR<br>NOR<br>NOR                                                         |  |  |
| 2/2016<br>1/2016<br>1/2016<br>19/2016<br>19/2016<br>18/2016<br>18/2016<br>18/2016<br>19/2016<br>19/200                                                                                                    | 09/12/2016<br>09/11/2016<br>09/09/2016<br>09/08/2016<br>Acréscimo das<br>O dos Débitos A<br>Tipo do Débito<br>MPONTUALIDADE<br>CAO MONETARIA<br>MORA<br>MPONTUALIDADE                                                                                                   | 0,00<br>0,00<br>0,00<br>0,00<br>0,00<br>0,00<br>0,00<br>0,0                                                                                                    | 37,70<br>37,70<br>37,70  | /Ano<br>ança<br>007 11<br>007 1<br>007 1                                                                                                    | Parce<br>radas Tota<br>1<br>1                                                                                                    | 0,00<br>0,00<br>0,00<br>0,00         | Valor Débito<br>0,93<br>0,12<br>0,92                                                                                                    | NOR<br>NOR<br>NOR<br>NOR<br>Situaçã<br>NOR<br>NOR<br>NOR<br>NOR<br>NOR<br>NOR                             |  |  |
| 12/2016<br>11/2016<br>10/2016<br>19/2016<br>19/2016<br>18/2016<br>18/2016<br>18/2016<br>18/2016<br>18/2016<br>18/2016<br>18/2016<br>18/2016<br>19/2016<br>19/                                                                                                    | 09/12/2016<br>09/11/2016<br>09/09/2016<br>09/08/2016<br>Acréscimo das<br>O dos Débitos A<br>Tipo do Débito<br>MPONTUALIDADE<br>CAO MONETARIA<br>MORA<br>MPONTUALIDADE                                                                                                   | 0,00<br>0,00<br>0,00<br>0 00<br>Contas<br>Cobrar do I<br>Mês/<br>Referi<br>04/20<br>04/20<br>04/20<br>04/20                                                                                                    | 37,70<br>37,70<br>37,700 | /Ano<br>ança Cobi<br>007 1<br>007 1<br>007 1                                                                                                    | Parce<br>radas Tota<br>1<br>1                                                                                                    | 0,00<br>0,00<br>0,00<br>0,00         | Valor Débito 0,93 0,12 0,92                                                                                                    | NOR<br>NOR<br>NOR<br>NOR<br>Situação<br>NOR<br>NOR<br>NOR<br>NOR<br>NOR<br>NOR                            |  |  |
| 12/2016<br>11/2016<br>10/2016<br>19/2016<br>19/2016<br>18/2016<br>18/                                                                                                    | 09/12/2016<br>09/11/2016<br>09/09/2016<br>09/08/2016<br>Acréscimo das<br>O dos Débitos A<br>Tipo do Débito<br>MPONTUALIDADE<br>CAO MONETARIA<br>MORA<br>MPONTUALIDADE                                                                                                   | 0,00<br>0,00<br>0,00<br>0,00<br>0,00<br>0,00<br>0,00<br>0,0                                                                                                    | 37,70<br>37,70<br>37,00<br>37,00<br>37,000<br>37,000<br>30,000<br>30,000<br>30,000<br>30,000<br>30,000<br>30,000<br>30,000<br>30,000<br>30,000<br>30,000<br>30,000<br>30,000<br>30,000<br>30,000<br>30,000<br>30,0000<br>30,0000<br>30,0000<br>30,0000<br>30,0000<br>30,00000000                                                                                                    | /Ano<br>ança<br>007 1<br>007 1<br>007 1                                                                                                    | Parce<br>radas Tota<br>1<br>1                                                                                                    | 0,00<br>0,00<br>0,00<br>0 00         | Valor Débito 0,93 0,12 0,92 0,92 0,92 0,92 0,92 0,92 0,92 0,9                                                                                                    | NOR<br>NOR<br>NOR<br>NOR<br>Situaçã<br>NOR<br>NOR<br>NOR<br>NOR<br>NOR<br>NOR                             |  |  |
| 12/2016<br>11/2016<br>10/2016<br>19/2016<br>19/2016<br>18/2016<br>18/                                                                                                    | 09/12/2016<br>09/11/2016<br>09/09/2016<br>09/09/2016<br>09/08/2016<br>Acréscimo das<br>O dos Débitos A<br>Tipo do Débito<br>MPONTUALIDADE<br>CAO MONETARIA<br>MORA<br>MPONTUALIDADE                                                                                     | 0,00<br>0,00<br>0,00<br>0 00<br>Contas<br>Cobrar do I<br>Mês/<br>Refere<br>04/20<br>04/20<br>04/20<br>04/20<br>04/20<br>04/20<br>04/20<br>04/20<br>04/20<br>04/20<br>04/20                                                                                                    | 37,70<br>37,70<br>37,20<br>30,70<br>30,72<br>00,70<br>05/2<br>00,70<br>05/2<br>00,70<br>00,70<br>0                                                                                                    | /Ano<br>ança Cob<br>007 1<br>007 1<br>007 1<br>007 1<br>007 1                                                                                                    | Parce<br>radas Tota<br>1<br>1<br>1<br>1<br>1<br>1<br>1<br>1<br>1<br>1<br>1<br>1                                                                                                    | las<br>al Bônus<br>celas             | Valor Débito 0,93 0,12 0,47 0,92 Valor Crédi us                                                                                                    | NOR<br>NOR<br>NOR<br>NOR<br>Situaçã<br>NOR<br>NOR<br>NOR<br>NOR<br>NOR<br>NOR<br>NOR<br>NOR<br>NOR<br>NOR |  |  |
| 12/2016<br>11/2016<br>10/2016<br>19/2016<br>19/2016<br>18/2016<br>18/2016<br>18/2016<br>18/2016<br>18/2016<br>18/2016<br>18/2016<br>19/2016<br>19/                                                                                                    | 09/12/2016<br>09/11/2016<br>09/09/2016<br>09/08/2016<br>Acréscimo das<br>O dos Débitos A<br>Tipo do Débito<br>MPONTUALIDADE<br>CAO MONETARIA<br>MORA<br>MPONTUALIDADE                                                                                                   | 0,00<br>0,00<br>0,00<br>0,00<br>0,00<br>Contas<br>Cobrar do I<br>Mês/<br>Referi<br>04/20<br>04/20<br>04/20<br>04/20<br>04/20<br>04/20                                                                                                    | 37,70<br>37,70<br>37                                                                                                    | /Ano<br>ança Cobr<br>007 1<br>007 1<br>007 1<br>007 1<br>007 1                                                                                                    | 0,00         0,00           0,00         0,00           0,00         0,00           0,00         0,00           0,00         0,00           0,00         0,00           0,00         0,00           0,00         0,00           0,00         0,00           0,00         0,00           0,00         0,00           0,00         0,00           0,00         0,00           0,00         0,00           0,00         0,00           0,00         0,00           0,00         0,00           0,00         0,00           0,00         0,00           0,00         0,00           1,00         1           1,00         1           1,00         1           1,00         1           1,00         1           1,00         1           1,00         1           1,00         1           1,00         1           1,00         1           1,00         1           1,00         1           1,00         1 | las<br>al Bônus<br>celas<br>tal Bôn  | Valor Débito<br>0,93<br>0,12<br>0,93<br>0,12<br>0,93<br>0,12<br>0,93<br>0,12<br>0,93<br>0,93<br>0,93<br>0,93<br>0,93<br>0,93<br>0,93<br>0,93                                                                                                    | Situação<br>NOR<br>NOR<br>NOR<br>NOR<br>NOR<br>NOR<br>NOR<br>NOR<br>NOR<br>NOR                            |  |  |
| 12/2016  <br>11/2016  <br>10/2016  <br>19/2016  <br>19/2016  <br>18/2016  <br>18/2016  <br>18/2016  <br>18/2016  <br>18/2016  <br>18/2016  <br>18/2016  <br>18/2016  <br>19/2016  <br>19/2016  <br>18/2016  <br>18/2016                                                                                                    | 09/12/2016<br>09/11/2016<br>09/09/2016<br>09/09/2016<br>09/08/2016<br>Acréscimo das<br>D dos Débitos A<br>Tipo do Débito<br>MPONTUALIDADE<br>2AO MONETARIA<br>MORA<br>MPONTUALIDADE<br>O dos Créditos A<br>Tipo do Créditos A                                           | Cobrar do l<br>0,00<br>0,00                                                                                                    | 37,70<br>37,70<br>37,70<br>37,70<br>37,70<br>37,70<br>37,70<br>37,70<br>37,70<br>007 06/2<br>007 05/2<br>007 05/2<br>007 06/2<br>007 06/2<br>0 Imóvel<br>cobr                                                                                                    | /Ano<br>ança<br>0,00<br>0,00 | 0,00         0,00           0,00         0,00           0,00         0,00           0,00         0,00           0,00         0,00           0,00         0,00           0,00         0,00           0,00         0,00           0,00         0,00           0,00         0,00           0,00         0,00           0,00         0,00           0,00         0,00           0,00         0,00           0,00         0,00           0,00         0,00           0,00         0,00           0,00         0,00           0,00         0,00           0,00         0,00           0,00         0,00           1         1           1         1           1         1           1         1           1         1           1         1           1         1           1         1           1         1           1         1           1         1           1         1           1         <            | las<br>al Bônus<br>celas             | Valor Débito Valor Débito 0,93 0,12 0,47 0,92 Valor Crédi us                                                                                                    | NOR<br>NOR<br>NOR<br>NOR<br>Situaçã<br>NOR<br>NOR<br>NOR<br>NOR<br>NOR<br>NOR<br>NOR<br>NOR<br>NOR        |  |  |
| 12/2016<br>11/2016<br>10/2016<br>19/2016<br>19/2016<br>19/2016<br>18/2016<br>18/2016<br>18/2016<br>18/2016<br>18/2016<br>19/2016<br>19/                                                                                                    | 09/12/2016<br>09/11/2016<br>09/09/2016<br>09/09/2016<br>09/08/2016<br>Acréscimo das<br>O dos Débitos A<br>Tipo do Débito<br>MPONTUALIDADE<br>CAO MONETARIA<br>MORA<br>MPONTUALIDADE<br>O dos Créditos A<br>Tipo do Créditos A<br>Tipo do Créditos                       | 0,00<br>0,00<br>0,00<br>0,00<br>0,00<br>Contas<br>Cobrar do I<br>Mês/<br>Refere<br>04/20<br>04/20<br>04/2 | 37,70<br>37,70<br>37,70<br>37,70<br>37,70<br>37,70<br>37,70<br>37,70<br>37,70<br>0,70<br>0,7                                                                                                    | (Ano<br>0,00<br>0,00<br>0,00<br>0,00<br>0,00<br>0,00<br>0,00<br>0,                                                                                                    | Parce<br>radas Tota<br>1<br>1<br>1<br>1<br>1<br>1<br>1<br>1<br>1<br>1<br>1<br>1<br>1<br>1<br>1<br>1<br>1<br>1<br>1                                                                                                    | elas<br>tal Bônus                    | Valor Débito Valor Débito 0,93 0,12 0,47 0,92 Valor Crédi us Valor Crédi                                                                                                    | Situação<br>NOR<br>NOR<br>NOR<br>NOR<br>NOR<br>NOR<br>NOR<br>NOR<br>NOR<br>NOR                            |  |  |
| 12/2016<br>11/2016<br>10/2016<br>09/2016<br>alculo A<br>istórico<br>10LTA P/II<br>TUALIZAC<br>UROS DE<br>10LTA P/II<br>Iistórico                                                                                                    | 09/12/2016<br>09/11/2016<br>09/09/2016<br>09/09/2016<br>09/08/2016<br>Acréscimo das<br>D dos Débitos A<br>Tipo do Débito<br>MPONTUALIDADE<br>CAO MONETARIA<br>MORA<br>MPONTUALIDADE<br>CAO SCréditos /<br>Tipo do Crédito<br>D das Guias de I<br>Tipo do Débito         | 0,00<br>0,00<br>0,00<br>0,00<br>0,00<br>0,00<br>0,00<br>0,0                                                                                                    | 37,70<br>37,70<br>37,70<br>37,70<br>37,70<br>37,70<br>37,70<br>37,70<br>37,70<br>37,70<br>0,00<br>0,0                                                                                                    | (Ano<br>0,00<br>0,00<br>0,00<br>0,00<br>0,00<br>0,00<br>0,00<br>0,                                                                                                    | Parce<br>radas Tota<br>1<br>1<br>1<br>1<br>1<br>1<br>1<br>1<br>1<br>1<br>1<br>1<br>1<br>1<br>1<br>1<br>1<br>1<br>1                                                                                                    | issão V                              | Valor Débito<br>37,70<br>37,70<br>37,90<br>37,90<br>37,90<br>37,90<br>37,90<br>37,90<br>37,90<br>37,90<br>37,90<br>37,90<br>37,90<br>37,90<br>37,90<br>37,90<br>37,90<br>37,90<br>37,90<br>37,90<br>37,90<br>37,90<br>37,90<br>37,90<br>30,92<br>30,92   | NOR<br>NOR<br>NOR<br>NOR<br>NOR<br>NOR<br>NOR<br>NOR<br>NOR<br>NOR                                        |  |  |
| 12/2016<br>11/2016<br>10/2016<br>10/                                                                                                    | 09/12/2016<br>09/11/2016<br>09/09/2016<br>09/09/2016<br>09/08/2016<br>Acréscimo das<br>D dos Débitos A<br>Tipo do Débito<br>MPONTUALIDADE<br>CAO MONETARIA<br>MORA<br>MPONTUALIDADE<br>D dos Créditos A<br>Tipo do Crédito<br>D das Guias de I<br>Tipo do Débito        | 0,00<br>0,00<br>0,00<br>0,00<br>0,00<br>Contas<br>Cobrar do I<br>Mês/<br>Referi<br>04/21<br>04/21<br>04/21<br>04/21<br>04/21<br>04/21<br>04/21<br>04/21<br>04/21<br>04/21<br>04/21<br>04/21<br>04/21<br>04/21<br>04/21<br>04/21<br>04/21<br>04/21<br>04/21<br>04/21<br>04/21<br>04/21<br>04/21                                                                                                    | 37,70<br>37,70<br>37,70  | (Ano<br>ança Cobi<br>007 1<br>007 1<br>007 1<br>007 1<br>007 1<br>007 1<br>007 1<br>007 1                                                                                                    | Parce<br>radas Tota<br>1<br>1<br>1<br>1<br>1<br>1<br>1<br>1<br>1<br>1<br>1<br>1<br>1<br>1<br>1<br>1<br>1<br>1<br>1                                                                                                    | issão \                              | Valor Débito<br>0,93<br>0,12<br>0,47<br>0,92<br>0,93<br>0,12<br>0,47<br>0,92<br>Valor Crédi<br>us Valor Crédi                                                                                                    | NOR<br>NOR<br>NOR<br>NOR<br>NOR<br>NOR<br>NOR<br>NOR<br>NOR<br>NOR                                        |  |  |
| 2/2016<br>1/2016<br>1/2016<br>19/2016<br>19/200                                                                                                    | 09/12/2016<br>09/11/2016<br>09/09/2016<br>09/09/2016<br>09/08/2016<br>Acréscimo das<br>Do dos Débitos A<br>Tipo do Débito<br>MPONTUALIDADE<br>CAO MONETARIA<br>MORA<br>MPONTUALIDADE<br>CAO SCréditos /<br>Tipo do Crédito<br>Do das Guias de l<br>Tipo do Débito       | Cobrar do l<br>0,00<br>0,00                                                                                                    | 37,70<br>37,70<br>37,70<br>37,70<br>37,70<br>37,70<br>37,70<br>37,70<br>37,70<br>37,70<br>0,00<br>0,0                                                                                                    | (Ano<br>0,00<br>0,00<br>0,00<br>0,00<br>0,00<br>0,00<br>0,00<br>0,                                                                                                    | Parce<br>radas Tota<br>1<br>1<br>1<br>1<br>1<br>1<br>1<br>1<br>1<br>1<br>1<br>1<br>1<br>1<br>1<br>1<br>1<br>1<br>1                                                                                                    | celas<br>tal Bônus                   | Valor Débito Valor Débito 0,93 0,12 0,47 0,92 Valor Crédi us Valor Crédi Valor Crédi Valor Crédi Valor Crédi                                                                                                    | NOR<br>NOR<br>NOR<br>NOR<br>NOR<br>NOR<br>NOR<br>NOR<br>NOR<br>NOR                                        |  |  |
| 2/2016<br>1/2016<br>1/2016<br>0/2016<br>9/2016<br>19/2016<br>19/2016                                                                                                    | 09/11/2016<br>09/10/2016<br>09/09/2016<br>09/09/2016<br>09/08/2016<br>Acréscimo das<br>O dos Débitos A<br>Tipo do Débito<br>MPONTUALIDADE<br>CAO MONETARIA<br>MORA<br>MPONTUALIDADE<br>O dos Créditos A<br>Tipo do Créditos A<br>Tipo do Créditos A<br>Tipo do Créditos | 0,00<br>0,00<br>0,00<br>0,00<br>0,00<br>Contas<br>Cobrar do I<br>Mês/<br>Referi<br>04/20<br>04/20<br>04/2 | 37,70<br>37,70<br>37,0<br>37,                                                                                                    | (Ano<br>0,00<br>0,00<br>0,00<br>0,00<br>0,00<br>0,00<br>0,00<br>0,                                                                                                    | Parce<br>radas Tota<br>1<br>1<br>1<br>1<br>1<br>1<br>1<br>1<br>1<br>1<br>1<br>1<br>1<br>1<br>1<br>1<br>1<br>1<br>1                                                                                                    | celas<br>otal Bônus<br>issão V       | Valor Débito Valor Débito 0,93 0,12 0,47 0,92 Valor Crédi us Valor Crédi Valor Crédi Valor Va                                                                                                    | NOR<br>NOR<br>NOR<br>NOR<br>NOR<br>NOR<br>NOR<br>NOR<br>NOR<br>NOR                                        |  |  |

Base de Conhecimento de Gestão Comercial de Saneamento - https://www.gsan.com.br/

Observação: Informe o campo obrigatório Imóvel ou clique em 🗣 para pesquisar os dados do imóvel. Feito isso, as informações sobre o histórico de faturamento do imóvel selecionado são exibidas nos quadros.

Ao clicar no botão 🧼, o sistema gera o Relatório de Histórico de Faturamento do Imóvel, conforme modelo visualizado AQUI. Cada aba conterá as informações relacionadas a um determinado assunto específico:

Dados cadastrais

**Dados adicionais** 

Análise Ligação Consumo

Histórico do faturamento

Débitos do imóvel

**Pagamento Imóvel** 

**Devoluções Imóvel** 

**Documento Cobranca** 

## Parcelamentos efetuados

### **Registros de Atendimentos (RA/OS)**

Clique no link de uma aba, para ver o detalhamento das informações disponíveis em cada uma.

Algumas informações são apresentadas com um link que, ao ser acionado, apresenta uma nova tela com um detalhamento maior da informação.

### Histórico das Contas do Imóvel:

O campo Mês/Ano é apresentado com um link que, ao ser acionado, apresenta a tela Consultar Conta referente ao Mês/Ano selecionado, inclusive podendo ser emitida uma 2ª via da conta. Para a CAGEPA, caso a situação da conta corresponda a cancelada por retificação, sua segunda via é impressa sem código de barras, e com a mensagem do seu cancelamento, conforme modelo AQUI. A permissão para retificar contas é liberada AQUI.

O campo Débitos é apresentado com um link que, ao ser acionado, apresenta a tela Consultar Débitos Cobrados de uma Conta referente ao Mês/Ano selecionado. Para a CAERN, a funcionalidade é acessada com o acréscimo de um botão para a memória de cálculo dos acréscimos, conforme modelo AOUI,

O campo Créditos é apresentado com um link que, ao ser acionado, apresenta a tela Consultar Créditos Realizados uma Conta referente ao Mês/Ano selecionado.

### Histórico dos Débitos a Cobrar:

O campo Tipo do Débito é apresentado com um link que, ao ser acionado, apresenta a tela Consultar Débitos a Cobrar referente ao débito selecionado.

### Histórico dos Créditos a Realizar:

O campo Tipo do Crédito é apresentado com um link que, ao ser acionado, apresenta a tela Consultar Créditos a Realizar referente ao crédito selecionado.

## Histórico das Guias de Pagamento do Imóvel:

O campo Tipo do Débito é apresentado com um link que, ao ser acionado, apresenta a tela Consultar Guias de Pagamento referente ao débito selecionado.

Ao clicar no link Cálculo Acréscimo das Contas o sistema visualiza a funcionalidade Cálculo Acréscimo das Contas, pertencente ao processo de Memória de Cálculo

dos Acréscimos por Impontualidade. Na coluna referente à situação, informe o PCR (Primeiro Campo do Registro caso a conta esteja na situação de revisão e o seu motivo seja CONTA EM CONTRATO DE PARCELAMENTO.

O botão que se encontra na mesma linha do subtítulo Dados do Imóvel, apresenta um Hint que exibe:

Inscrição do Imóvel;

Cliente Usuário:

Número do Hidrômetro; e

Endereco do Imóvel.

Caso o imóvel esteja na Situação de Cortado, o sistema apresenta um Hint 💷 que exibe:

Tipo do Corte;

Motivo do Corte;

Data do Corte: e

Número do Selo do Corte. Em todas as abas são apresentadas as seguintes informações:

Matrícula do Imóvel;

Inscrição composta do imóvel:

Localidade;

Setor Comercial;

Quadra;

Lote;

Descrição da Situação da Ligação de Água:

Descrição da Situação da Ligação de Esgoto.

Foi criado um indicador de alteração de vínculo de clientes e contas, o qual será ativado para cada imóvel que tenha sido atualizado por essa funcionalidade, possibilitando futuras ações de cobrança para esses imóveis. Alterada a funcionalidade Consultar Contas do Imóvel (chamada pela funcionalidade Consultar Imóvel, nas abas de Histórico do Faturamento e Débitos do Imóvel), para que sejam exibidos os atuais clientes vinculados a uma conta, e os clientes anteriores resultantes dessas alterações, quando for o caso. Ao se clicar no link existente sob a referência de uma conta, na tela popup contendo os dados da conta, serão exibidos os atuais clientes vinculados à conta e os clientes anteriores, alterados através da execução da funcionalidade Alterar Vínculo de Clientes com Imóvel e Contas

# Relatório de Histórico de Faturamento do Imóvel

|                    | In<br>Ma  | scrição do Im<br>trícula: 555 | ó <b>vel:</b> 170.021<br>314 | 625.0058.                                 | s                          | ituação de Ág<br>ituação de Es | goto: POTENCI | IDO     |            |
|--------------------|-----------|-------------------------------|------------------------------|-------------------------------------------|----------------------------|--------------------------------|---------------|---------|------------|
|                    |           |                               | Hi                           | stórico das                               | Contas do Im               | óvel                           |               |         |            |
| Mês/Ano            | Vencime   | nto                           | a Es                         | v<br>goto Dé                              | alores das Co<br>bitos Cré | ontas<br>ditos Im              | postos        | Total   | Situaçã    |
| 01/2011            | 26/01/2   | 011 0,0                       | 0 0                          | ,00 1                                     | 2,40 0                     | ,00                            | 0,00          | 12,40   | NOR        |
|                    |           |                               |                              | His                                       | tórico                     |                                |               |         |            |
| 09/1999            | 24/09/1   | 999 9,2                       | 5 0                          | ,00 1                                     | 2,90 0                     | ,00                            | 0,00          | 22,15   | CAN        |
| 08/1999 23/08/1999 |           | 999 9,2                       | 9,25 0,00                    |                                           | 2,90 0                     | ,00                            | 0,00          | 22,15   | CAN        |
| 07/1999            | 26/07/1   | 999 9,2                       | 5 0                          | ,00 1                                     | 2,90 0                     | ,00                            | 0,00          | 22,15   | CAN        |
| 06/1999            | 22/06/1   | 999 9,2                       | 5 0                          | ,00                                       | 3,34 0                     | ,00                            | 0,00          | 12,59   | CAN        |
|                    |           |                               | Históri                      | co dos Débi                               | tos A Cobrar               | do Imóvel                      |               |         |            |
| Tipo do            | Débito    | Mês/Ano                       | Mês/Ano                      |                                           | Parcelas                   |                                | Valor         | Débito  | Situação   |
| •                  |           | Referencia                    | Cobrança                     | Cobradas                                  | Total                      | Bônus                          |               |         |            |
| RAMAL DE           | AGUA      | 04/2007                       | 04/2007                      | 5                                         | 10                         |                                | 28            | 3,40    | NOR        |
| DIVERSOS AG        | UA/ESGOTO | 04/2007                       | 04/2007                      | 4                                         | 8                          |                                | 76            | 5,48    | NOR        |
|                    |           |                               | Históric                     | o dos Crédit                              | os A Realiza               | do Imóvel                      |               |         |            |
|                    |           | Mês/Ano                       | Mês/Ano                      |                                           | Parcelas                   |                                |               |         |            |
| Tipo do C          | Crédito   | Referência                    | Cobrança                     | Cobradas                                  | Total                      | Bônus                          | Valor         | Crédito | Situação   |
| Tipo do D          | ébito     | Número d<br>Prestaçã          | Histório<br>a Pre<br>o       | co das Guias<br>Número da<br>stação Total | de Pagamento<br>Emiss      | o do Imóvel<br>ão              | Vencimento    | Val     | or da Guia |

# Segunda Via Cancelada por Retificação CAGEPA

|                               |                | COMP.<br>AVENIDA FE | ANHIA DE A<br>LICIANO CIRNE - CA<br>NPJ: 09.123.654<br>Informaçõe | AGUAS<br>AGEPA - 220<br>/0001-87 -<br>s e/ou Ref | E ESGOTOS DA<br>)-JAGUARIBE JOAO PES<br>· ISNC.ESTADUAL N° 16<br>clamações - Ligue 115 | PARAIBA<br>SOA PB 58015-570<br>0572029 | SEGUND                 | A VIA             |  |  |
|-------------------------------|----------------|---------------------|-------------------------------------------------------------------|--------------------------------------------------|----------------------------------------------------------------------------------------|----------------------------------------|------------------------|-------------------|--|--|
| N° Documento:                 | 20131127       | ES                  | CRITÓRIO                                                          | JOAO                                             | PESSOA                                                                                 |                                        |                        |                   |  |  |
| MATRÍCULA                     | CLIEN          | ΓE                  |                                                                   |                                                  | CPF,                                                                                   | /CNPJ:                                 | VENCI                  | MENTO             |  |  |
| 0000002.7                     | MARIA          | DE                  | OLIVEIRA                                                          |                                                  |                                                                                        |                                        | 06/12                  | /2013             |  |  |
| INSCRIÇÃO                     |                | ENDEREÇO DO II      | MÓVEL                                                             |                                                  |                                                                                        |                                        |                        | FATURA            |  |  |
| 001.084.380.0                 | 965.000 F      | AUA NEREIDE B       | DOS ANJOS M                                                       | ARTINS,                                          | - VL - MANG                                                                            | ABEIRA JOAO B                          | PESSOA PB 58057-       | 11/2013           |  |  |
| RESPONSÁVEL                   | ENDEREÇO       | PARA ENTREGA        |                                                                   |                                                  |                                                                                        | Á                                      | GUA E                  | SGOTO             |  |  |
|                               |                |                     |                                                                   |                                                  |                                                                                        | L                                      | IGADO L                | IGADA             |  |  |
| ÚLTIMOS CONS                  | UMOS           |                     |                                                                   |                                                  | LETTURA                                                                                |                                        | CONSUMO CO             |                   |  |  |
| 10/2013 -                     |                | 09/2013 -           |                                                                   | A                                                | INTERIOR A                                                                             | TUAL                                   | (M <sup>3</sup> ) DIAS | (M <sup>3</sup> ) |  |  |
| 08/2013 -                     |                | 07/2013 -           |                                                                   |                                                  |                                                                                        |                                        | 10                     |                   |  |  |
| 06/2013 -                     |                | 05/2013 -           |                                                                   |                                                  |                                                                                        |                                        | N°Hm:                  |                   |  |  |
| ECONOMIAS                     | CONS. POR      | ECONOMIA            | COD. AUXILIA                                                      | R                                                |                                                                                        |                                        |                        |                   |  |  |
| 1                             | 10             |                     | 4                                                                 |                                                  |                                                                                        |                                        |                        |                   |  |  |
| DESCRIQ                       | ÇÃO DOS S      | SERVIÇOS E          | TARIFAS                                                           |                                                  | CONSUMO P                                                                              | OR FAIXA                               | VALO                   | R R\$             |  |  |
| ACUA                          |                |                     |                                                                   |                                                  |                                                                                        |                                        |                        |                   |  |  |
| RESIDENCIAL                   | 001 UNIDAD     | E                   |                                                                   |                                                  |                                                                                        |                                        |                        |                   |  |  |
| CONSUMO DE AG                 | JUA            |                     |                                                                   |                                                  |                                                                                        | 10 M3                                  |                        | 22,54             |  |  |
| ESGOTO                        |                |                     |                                                                   |                                                  |                                                                                        |                                        |                        |                   |  |  |
| RESIDENCIAL                   | 001 UNIDAD     | E                   |                                                                   |                                                  |                                                                                        |                                        |                        |                   |  |  |
| ACRESCIMO (S) M               | GOTO           | 09/2013 0           | 8/2013                                                            |                                                  |                                                                                        | 10 M3                                  |                        | 18,03             |  |  |
| JUROS DE MORA                 |                | 09/2013 0           | 8/2013                                                            |                                                  |                                                                                        |                                        |                        | 0,31              |  |  |
|                               |                |                     |                                                                   |                                                  |                                                                                        |                                        |                        |                   |  |  |
|                               |                |                     |                                                                   |                                                  |                                                                                        |                                        |                        |                   |  |  |
|                               |                |                     |                                                                   |                                                  |                                                                                        |                                        |                        |                   |  |  |
|                               |                |                     |                                                                   |                                                  |                                                                                        |                                        |                        |                   |  |  |
|                               |                |                     |                                                                   |                                                  |                                                                                        |                                        |                        |                   |  |  |
| Valor aprovimado d            | og tributos BI | COPING Lot          | 2 741 do 2012                                                     | DČ 2 75                                          |                                                                                        |                                        |                        |                   |  |  |
| (varor aproximado a           | 00 01104000 11 |                     | 21,711 de 2012.                                                   |                                                  |                                                                                        |                                        |                        |                   |  |  |
|                               |                |                     |                                                                   |                                                  | TOT                                                                                    | TAL R\$                                |                        | 41,34             |  |  |
| SR. USUÁRIO:                  | EM 31/01/2     | 2018, REGISTR       | AMOS QUE V.S                                                      | A. ESTA                                          | VA EM DÉBITO.                                                                          |                                        |                        |                   |  |  |
| COMPAREÇA AOS                 | S POSTOS DE    | E ATENDIMENTO       | PARA REGULA                                                       | RIZAR.                                           |                                                                                        |                                        |                        |                   |  |  |
| CASO TENHA PA                 | AGO APOS A     | DATA INDICAD        | A, DESCONSIE                                                      | ERE.                                             |                                                                                        |                                        |                        |                   |  |  |
|                               |                |                     |                                                                   |                                                  |                                                                                        | CONCERNO IN                            | <b>NANO</b> 10/0010    |                   |  |  |
| INF                           | ORMAÇÕES       | SOBRE O CON.        | ograta nº l                                                       | ALIDAD                                           | E DA AGUA PARA                                                                         | 2 914)                                 | JMANO 10/2013          |                   |  |  |
| Parâmetro                     | Vl.Médio       | Parâmetro           | Vl. Médio                                                         | Parâme                                           | etro                                                                                   | Vl. Médio                              | Parâmetro              | Vl. Médio         |  |  |
| Turbidez                      |                | Cor Aparente        |                                                                   | Bact.                                            | Heterotróficas                                                                         |                                        | Colif.Totais           |                   |  |  |
| Cloro(mg/L)                   |                | Р.Н.                |                                                                   | Colif.                                           | Termotolerantes                                                                        |                                        |                        |                   |  |  |
| VIA CLIENTE                   |                |                     |                                                                   | ~~~~~~~~~~~~~~~~~~~~~~~~~~~~~~~~~~~~~~~          |                                                                                        |                                        |                        |                   |  |  |
| L                             |                |                     | AUTENTI                                                           | CAÇAO M                                          | IECANICA                                                                               |                                        |                        | )                 |  |  |
| Emitido por:                  | 9999           |                     |                                                                   |                                                  |                                                                                        |                                        | Emitido em:            | 22/03/2018        |  |  |
|                               |                |                     | ~                                                                 |                                                  | N N                                                                                    |                                        |                        |                   |  |  |
|                               | MATRICU        | INS                 | CRIÇAO                                                            |                                                  |                                                                                        | FATU                                   | RA NAO RE              | CEBER APOS        |  |  |
|                               | 0000000        |                     | .084.380.096                                                      | 5.000                                            | )                                                                                      | (11/20                                 |                        | 2113              |  |  |
|                               |                |                     | 2                                                                 |                                                  |                                                                                        |                                        |                        |                   |  |  |
| VENCIMENTO                    | 06/12/         | 2013                | >                                                                 |                                                  | VALOR R\$                                                                              |                                        |                        | 41,34             |  |  |
|                               |                |                     |                                                                   |                                                  |                                                                                        |                                        |                        |                   |  |  |
| GRUPO: 185                    |                |                     | FIRMA:                                                            | 2                                                |                                                                                        |                                        |                        |                   |  |  |
|                               |                |                     |                                                                   |                                                  |                                                                                        |                                        |                        | VIA CAGEPA        |  |  |
|                               |                |                     |                                                                   |                                                  |                                                                                        |                                        |                        |                   |  |  |
|                               | ANGET          |                     |                                                                   | 17 01                                            |                                                                                        | A                                      | UTENTICAÇÃO MEC.       | ÂNICA             |  |  |
| CONCELADA POR RETIFICAÇÃO *** |                |                     |                                                                   |                                                  |                                                                                        |                                        |                        |                   |  |  |
|                               |                |                     |                                                                   |                                                  |                                                                                        |                                        |                        | )                 |  |  |
|                               |                |                     |                                                                   |                                                  |                                                                                        |                                        |                        |                   |  |  |

# Funcionalidade dos Botões

Veja, abaixo, uma descrição da funcionalidade dos botões desta tela.

| Botão    | Descrição da Funcionalidade                                                                                                    |
|----------|----------------------------------------------------------------------------------------------------|
| €        | Utilize este botão para obter informações mais detalhadas acerca da situação<br>da ligação de água. Ele só será apresentado em determinadas situações<br>como, por exemplo, <i>SUPRIMIDO</i> .<br>O <i>Hint</i> na linha de Dados do Imóvel exibe dados do imóvel, e o <i>hint</i> ao lado da<br>Situação de Água somente será exibido quando o imóvel estiver na situação<br>de cortado, contendo os dados do corte. |
| Voltar   | Utilize este botão para voltar para a aba anterior.                                                                                                    |
| Avançar  | Utilize este botão para avançar para a próxima aba.                                                                                                    |
| Cancelar | Utilize este botão para fechar esta funcionalidade e voltar para a tela inicial do sistema.                                                                                                    |
| <b>I</b> | Utilize este botão para gerar o <b>Relatório de Histórico de Faturamento do</b><br>Imóvel.                                                                                                    |

# Referências

## Pesquisar Imóvel

**Consultar Imóvel** 

**Manter Imóvel** 

## **Termos Principais**

## Imóvel

Clique **aqui** para retornar ao Menu Principal do GSAN. 🗵

From: https://www.gsan.com.br/ - Base de Conhecimento de Gestão Comercial de Saneamento

Permanent link: https://www.gsan.com.br/doku.php?id=ajuda:historico\_do\_faturamento&rev=1521721278

Last update: 22/03/2018 12:21

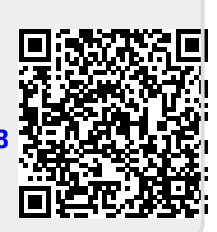